# Slimme licenties configureren met beleid op Cisco IOS-XE routers

# Inhoud

Inleiding **Voorwaarden** Vereisten Gebruikte componenten Configureren Router aangesloten op CSM via CSLU Netwerkdiagram Configuratie van drukmethode Configuratiestappen Configuratie van trek-methode Configuratiestappen Router die rechtstreeks is verbonden met CSSM Netwerkdiagram Configuratie van slimme transportmethode Configuratiestappen Configuratie van transportmethode voor startpunt Configuratiestappen Router die is aangesloten op CSLU en CSLU die is losgekoppeld van CSM Netwerkdiagram Configuratiestappen Router niet verbonden met CSSM en zonder CSLU op zijn plaats Netwerkdiagram Configuratiestappen Verifiëren Problemen oplossen Gerelateerde informatie

# Inleiding

Dit document beschrijft de stappen die vereist zijn voor de configuratie en registratie van een Cisco IOS®-XE router met functie voor slim licentiëren met behulp van beleid.

# Voorwaarden

## Vereisten

Cisco raadt kennis van de volgende onderwerpen aan:

- Smart Licensing met beleidsregistratie
- Smart Licensing met beleidstransportmethoden

## Gebruikte componenten

De informatie in dit document is gebaseerd op de volgende softwareversies:

- Cisco Smart License Utility versie 1.0.0-2 geïnstalleerd op Windows Personal Computer (PC) met Smart Account en Virtual Account geconfigureerd
- Op geïntegreerde services routers (ISR), Aggregation Services Routers (ASR) 1000, Catalyst 8300, 8500 en 9000: Cisco IOS-XE 17.3.2
- Op Catalyst 8200 en 1100: Cisco IOS-XE 17.4.1
- Cloud Services Router (CSR) en ISR virtueel vereisen een upgrade naar Catalyst 8000v en Cisco IOS-XE 17.4.1

De informatie in dit document is gebaseerd op de apparaten in een specifieke laboratoriumomgeving. Alle apparaten die in dit document worden beschreven, hadden een opgeschoonde (standaard)configuratie. Als uw netwerk live is, moet u zorgen dat u de potentiële impact van elke opdracht begrijpt.

# Configureren

Dit document beschrijft de volgende vier mogelijke topologieën en configuraties die vereist zijn wanneer u het beleid voor slimme licenties gebruikt, hangen deze opties af van hoe de router is aangesloten op het netwerk.

- Router die is aangesloten op Cisco Smart Software Manager (CSSM) via Cisco Smart License Utility (CSLU).
- Router die rechtstreeks is aangesloten op CSM.
- Router die is aangesloten op CSLU en CSLU die is losgekoppeld van CSM.
- Router niet verbonden met CSSM en zonder CSLU.

# Router aangesloten op CSM via CSLU

Voor deze topologie, worden de productinstanties in het netwerk verbonden met CSSM door CSLU. CSLU wordt het enige punt van communicatie met CSSM.

In deze sectie wordt uitgelegd Pull and Push methodes en hun respectieve configuratie.

## Netwerkdiagram

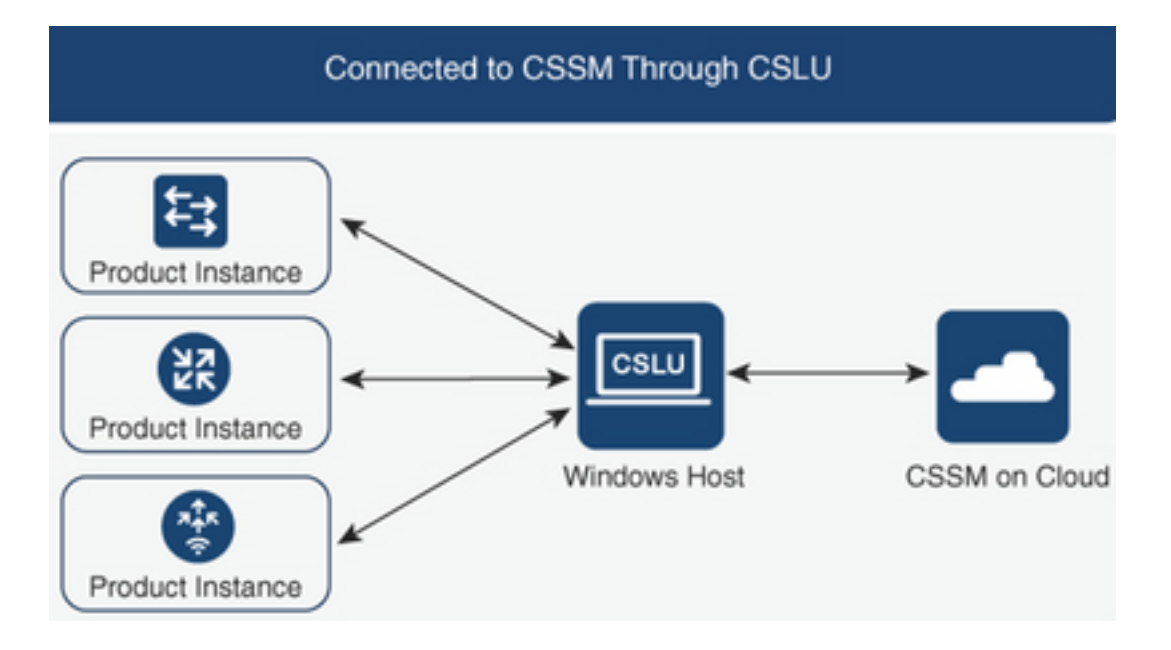

## Configuratie van drukmethode

Op deze methode, initieert de productinstantie de communicatie met CSLU, door een verbinding met een Vertegenwoordigende Overdracht van de Staat (REST) eindpunt in CSLU.

De gegevens die worden verzonden, omvatten rapporten van Real User Monitoring (RUM) en verzoeken voor autorisatiecodes, vertrouwenscodes en beleid.

## Configuratiestappen

Stap 1. Meld u aan bij CSLU Interface en kies Eén product toevoegen.

**Stap 2.** Kies alleen **productinstantie die is gestart** en definieer het IP-adres van de te registreren productinstantie.

| Produ | Inventory Preferences Instances Single Product Actions for Selected |                                                                                                    |                        |                  |
|-------|---------------------------------------------------------------------|----------------------------------------------------------------------------------------------------|------------------------|------------------|
|       | Name                                                                |                                                                                                    | Last Contact           | Alerts           |
|       | Filter By Host/IP; SN or PID                                        |                                                                                                    | Fitter By Last Contact | Fitter By Alerts |
|       |                                                                     | Add Product Host Identifier Host * Host * Ho | ed only 🔹              |                  |

Stap 3. Voor de router, vorm de vervoermethode aan cslu.

Device(config)# license smart transport cslu Stap 4. Voer de CSLU URL in met het CSLU IP-adres.

Device(config)# license smart url cslu http://<cslu-ip>:8182/cslu/v1/pi Stap 5. Configureer de interface waarmee het HTTP-bericht wordt weergegeven.

5.1. Configureer de interface waarmee het HTTP-bericht met deze opdracht wordt verzonden:

Device(config)# ip http client source-interface interface-type-number

**5.2.** Als u een VRF gebruikt om CSLU te bereiken en in plaats van een IP-adres dat u cslu-local gebruikt om op te lossen, moet u de hostnaamresolutie voor cslu-local toevoegen met deze opdracht:

Device(config)# ip host vrf Name\_VRF cslu-local cslu-ip-address

**Stap 6.** De communicatie en het rapport over het gebruik starten. Controleer de logbestanden voor een juiste beleidsinstallatie.

Device# license smart sync

\*Apr 14 12:08:06.235: %SMART\_LIC-6-POLICY\_INSTALL\_SUCCESS: A new licensing policy was successfully installed

#### Configuratie van trek-methode

Op deze methode, stelt CSLU de communicatie met de productinstantie in werking om zijn informatie terug te winnen.

CSLU maakt gebruik van Network Configuration Protocol (NETCONF), Representational State Transfer Configuration Protocol (RESTCONF), Google Remote Procedure Calls (gRPC) met yet Another Next Generation (YANG)-modellen of REST Application Programming Interfaces (API's) om verbinding te maken met de productinstanties.

#### Configuratiestappen

**Stap 1.** Configureer op de router uw voorkeursmethode voor connectiviteit (NETCONF, RESTCONF of REST API).

Stap 2. Meld u aan bij CSLU Interface en kies Eén product toevoegen.

**Stap 3.** Kies een van de door CSLU geïnitieerde opties met betrekking tot de gewenste verbindingsmethode (NETCONF, RESTCONF of REST API) en definieer het IP-adres van de te registreren productinstantie.

| Produc | Instances Actions for Selected Refresh Product Instance List |                                                                                                    |                        |                  |
|--------|--------------------------------------------------------------|----------------------------------------------------------------------------------------------------|------------------------|------------------|
|        | Name                                                         |                                                                                                    | Last Contact           | Alerts           |
|        | Filter By Host/IP, SN or PID                                 |                                                                                                    | Filter By Last Contact | Filter By Alerts |
|        |                                                              | Add Product<br>Host identifier<br>Host *<br>Host *<br>Product Instance Initiated<br>CSLU Initiated - RESTO<br>CSLU Initiated - RESTA | d only<br>NF<br>PI     |                  |

Stap 4. Kies uit de lijst met productinstanties het apparaat dat moet worden geregistreerd en navigeer naar Acties voor geselecteerd en Verzamel gebruik.

| Produ | Product Instances        |                              |                       |                        |  |                   |              |   |     |   |  |
|-------|--------------------------|------------------------------|-----------------------|------------------------|--|-------------------|--------------|---|-----|---|--|
| Add s | Single Product           | Actions for Selected Refresh | Product Instance List |                        |  |                   |              |   |     |   |  |
| •     | Name                     | Remove                       |                       | Last Contact           |  | Alerts            |              |   |     |   |  |
|       | Filter By Host/IP, SN or | Edit                         |                       | Filter By Last Contact |  | Filter By Alerts  | _            |   |     |   |  |
|       | 172.25.212.187           | Collect Usage                |                       | -never-                |  |                   |              |   |     |   |  |
|       | 10.194.234.144           | Authorization Code Request   |                       | -never-                |  |                   |              |   |     |   |  |
|       | 10.194.234.155           |                              |                       | -never-                |  |                   |              |   |     |   |  |
|       |                          |                              |                       |                        |  | Items per page: 5 | ▪ 1 − 3 of 3 | < | < > | > |  |

**Stap 5.** Controleer de voltooiing van de verzameling van licentieverbruik onder die productinstantie.

| Produ | Product Instances                                                     |                        |                                         |  |  |  |  |  |  |  |  |
|-------|-----------------------------------------------------------------------|------------------------|-----------------------------------------|--|--|--|--|--|--|--|--|
| Add s | Add Single Product Actions for Selected Refresh Product Instance List |                        |                                         |  |  |  |  |  |  |  |  |
| •     | Name                                                                  | Last Contact           | Alerts                                  |  |  |  |  |  |  |  |  |
|       | Filter By Host/IP, SN or PID                                          | Filter By Last Contact | Filter By Alerts                        |  |  |  |  |  |  |  |  |
|       | UDI_PID1SR4431/K9, UDI_SN-FOC22446T0U                                 | 18-Nov-2020 15:11      | COMPLETE Usage report uploaded to CSSM  |  |  |  |  |  |  |  |  |
|       | 10.194.234.144                                                        | -never-                |                                         |  |  |  |  |  |  |  |  |
|       | 10.194.234.155                                                        | -167407-               |                                         |  |  |  |  |  |  |  |  |
|       |                                                                       |                        | Items per page: 5 ▼ 1 − 3 of 3  < < > > |  |  |  |  |  |  |  |  |

**Stap 6.** Op het geregistreerde apparaat moet u een installatie van het licentiebeleid succesvol log zien.

# Router die rechtstreeks is verbonden met CSSM

Op deze topologie, vestigt u een directe en vertrouwde verbinding van een productinstantie aan CSSM, en u hebt 2 mogelijke vervoermethodes:

- slimme transportmethode. Een Smart Licensing JavaScript Object Notation (JSON)-bericht bevindt zich in een HTTP-bericht (HyperText Transfer Protocol) en wordt uitgewisseld tussen een productinstantie en de CSSM.
- Gesprek-starttransportmethode. Call-home biedt e-mailberichten en webmeldingen van kritieke systeemgebeurtenissen.®

## Netwerkdiagram

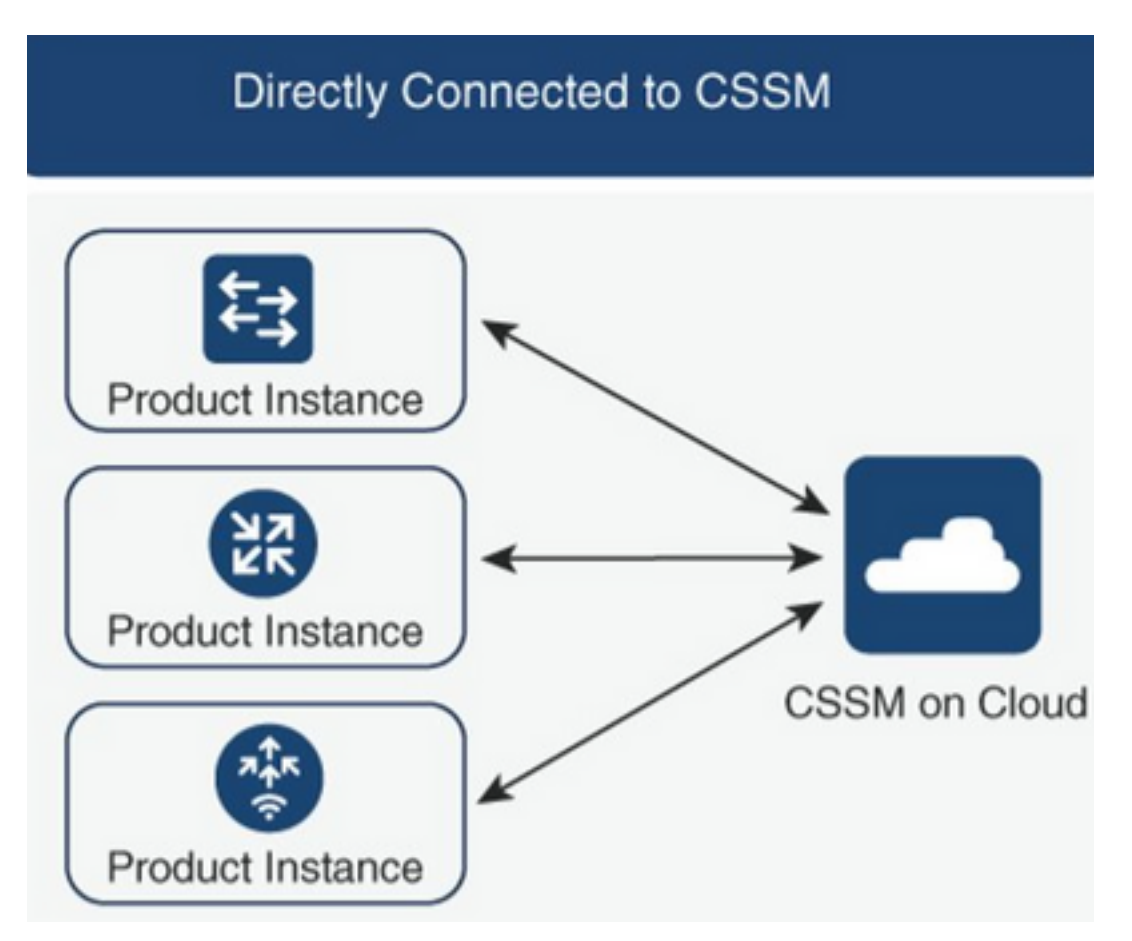

# Configuratie van slimme transportmethode

## Configuratiestappen

Stap 1. Configureer de interface waarmee het HTTP-bericht wordt verzonden.

Device(config)# ip http client source-interface interface-type-number Stap 2. Definieer slimme transportmethode, als de gewenste licentietransportmethode. 3.1. Gebruik deze opdracht om slim URL voor licentie als standaard in te stellen:

Device(config)# license smart url default

**3.2.** Als u een proxy gebruikt om CSSM te bereiken, moet u de proxy voor smart toevoegen:

#### Device(config) # license smart proxy X.X.X.X port XXXX

**Stap 4.** Genereer een nieuwe token van CSSM onder uw Smart Account en Virtual Account en kopieer de gegenereerde token.

| Sisco Software Central > | Smart Software Licensing        |                    |                           |                    |            | 💼 BU I   | Production | Tes |
|--------------------------|---------------------------------|--------------------|---------------------------|--------------------|------------|----------|------------|-----|
| Smart Softwa             | are Licensing                   |                    |                           |                    |            | Feedback | Support    | Hel |
| lerts   Inventory   C    | Convert to Smart Licensing   Re | eports Preferences | On-Prem Accounts Activity |                    |            |          |            |     |
| /irtual Account: N       | Mex CATS West                   |                    |                           |                    | 10 Major   | 21 Minor | Hide Ale   | rts |
| General Licen            | ses Product Instances           | Event Log          |                           |                    |            |          |            |     |
| Virtual Account          |                                 |                    |                           |                    |            |          |            |     |
| Description:             | TAC CAT                         | TS West Account    |                           |                    |            |          |            |     |
| Default Virtual Accou    | unt: No                         |                    |                           |                    |            |          |            |     |
| New Token                | Expiration Date                 | Uses               | Export-Controlled         | Description        | Created By | Actions  |            |     |
| OWI00TFjNDAtZDVk         | Z Z 2021-May-13 02:29:05 (in    | 30                 | Allowed                   | asamanoo-691058171 | asamanoo   | Actions  | •          |     |
| Token                    |                                 |                    |                           | @ X                |            |          |            |     |
| OGQ2Yjg<br>Y2OTk5%       | 5YjEtZTExNi00Y                  |                    |                           | MDU0LTE2MT         |            |          |            |     |

Press ctrl + c to copy selected text to clipboard.

#### Stap 5. Registreer het apparaat terwijl het token is gegenereerd.

Device# license smart trust idtoken id\_token\_value {local | all} [force]

**Stap 6.** Controleer in de opdracht **Licentiestatus tonen** de juiste installatie. Aan het eind van de output, op de **Geïnstalleerde** sectie van de **Vertrouwencode**, moet het met de registratiedatum worden bijgewerkt.

```
Device# show license status
Transport:
Type: Smart
URL: https://smartreceiver.cisco.com/licservice/license
Proxy:
    Not Configured
<snippet>
Trust Code Installed: Feb 10 20:56:02 2021 UTC
```

# Configuratie van transportmethode voor startpunt

## Configuratiestappen

Stap 1. Configureer de interface waarmee het HTTP-bericht wordt verzonden.

Device(config)# ip http client source-interface interface-type-number Stap 2. Definieer de call-home transportmethode, als de gewenste licentietransportmethode.

Device(config)# license smart transport callhome **Stap 3.** Wijzig de licentie slimme URL.

3.1. Gebruik deze opdracht om licentie smart URL in te stellen:

Device(config)# license smart url https://tools.cisco.com/its/service/oddce/services/DDCEService **3.2.** Als u Virtual Routing and Forwarding (VRF) gebruikt, moet u de broninterface specificeren die door de VRF op call-home wordt gebruikt, naast de gebruikte VRF:

Device(config)# call-home
Device(cfg-call-home)# source-interface interface-type-number
Device(cfg-call-home)# vrf Name\_of\_VRF

**3.3.** Als u een proxy gebruikt om CSSM te bereiken, moet u de proxy toevoegen aan de callhome-configuratie, waarbij de interface wordt gebruikt om de proxy te bereiken:

Device(config)# call-home
Device(cfg-call-home)# source-interface interface-type-number
Device(cfg-call-home)# http-proxy "X.X.X.X" port XXXX

**Stap 4.** Genereer een nieuwe token van CSSM onder uw Smart Account en Virtual Account en kopieer de gegenereerde token.

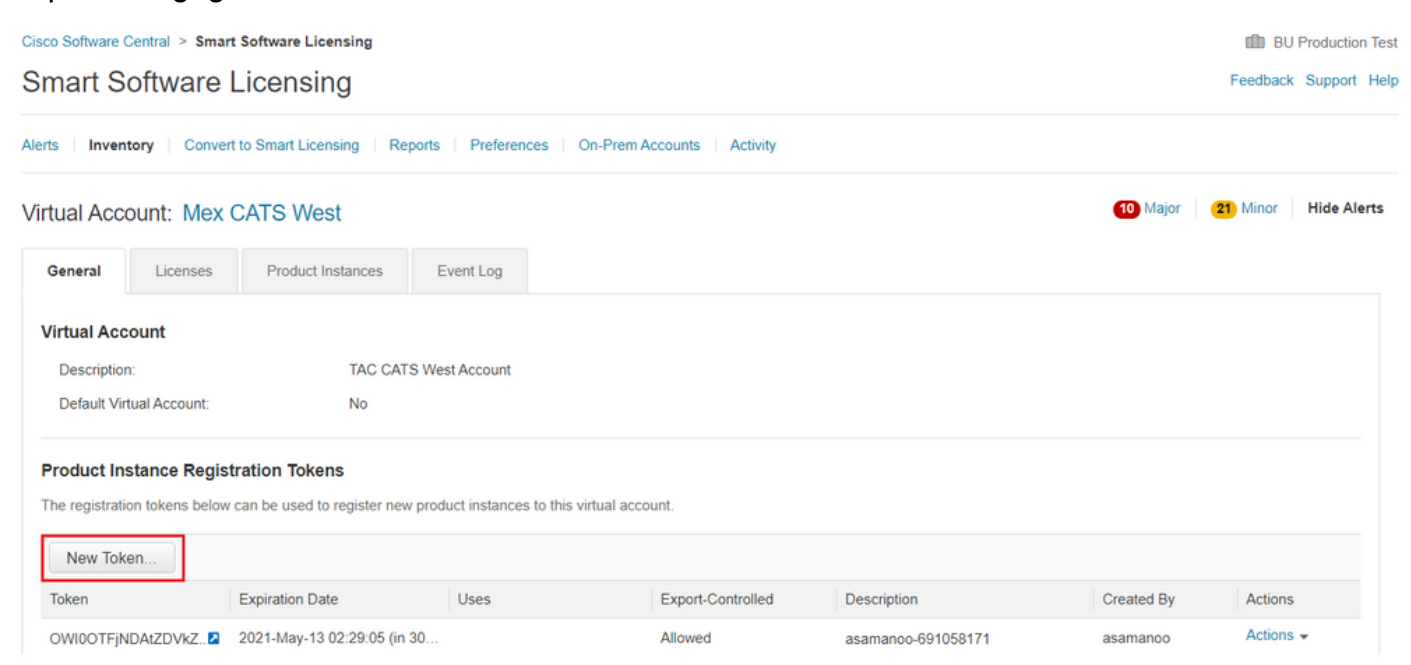

## Token

OGQ2Yjg5YjEtZTExNi00YTIyLWE1MTEtNDMxYjBmMDFhMDU0LTE2MT Y2OTk5%0AMzU3OTd8b3FRZHImLy95QXJNNHIMWDIXWmZ4MGxUUk1 TOW1sZzl0by8xTFRJ%0AL2NJWT0%3D%0A

Press ctrl + c to copy selected text to clipboard.

#### Stap 5. Registreer het apparaat terwijl het token is gegenereerd.

Device# license smart trust idtoken **id\_token\_value** {local| all} [force] **Stap 6.** Controleer in de opdracht Licentiestatus tonen de juiste installatie. Aan het eind van de output, op de Geïnstalleerde sectie van de Code van het Vertrouwen, moet het met de registratiedatum worden bijgewerkt.

```
Device# show license status
Transport:
Type: Callhome
URL: https://tools.cisco.com/its/service/oddce/services/DDCEService
Proxy:
   Not Configured
<snippet>
Trust Code Installed: Feb 10 20:56:02 2021 UTC
<snippet>
```

# Router die is aangesloten op CSLU en CSLU die is losgekoppeld van CSM

De communicatie tussen de CSLU en CSSM wordt verzonden en ontvangen in de vorm van ondertekende bestanden die offline worden opgeslagen en vervolgens worden geüpload naar of gedownload van de CSLU of CSSM.

Voor deze topologie, verstrekt CSLU u de optie om te werken losgemaakt van CSSM.

#### Netwerkdiagram

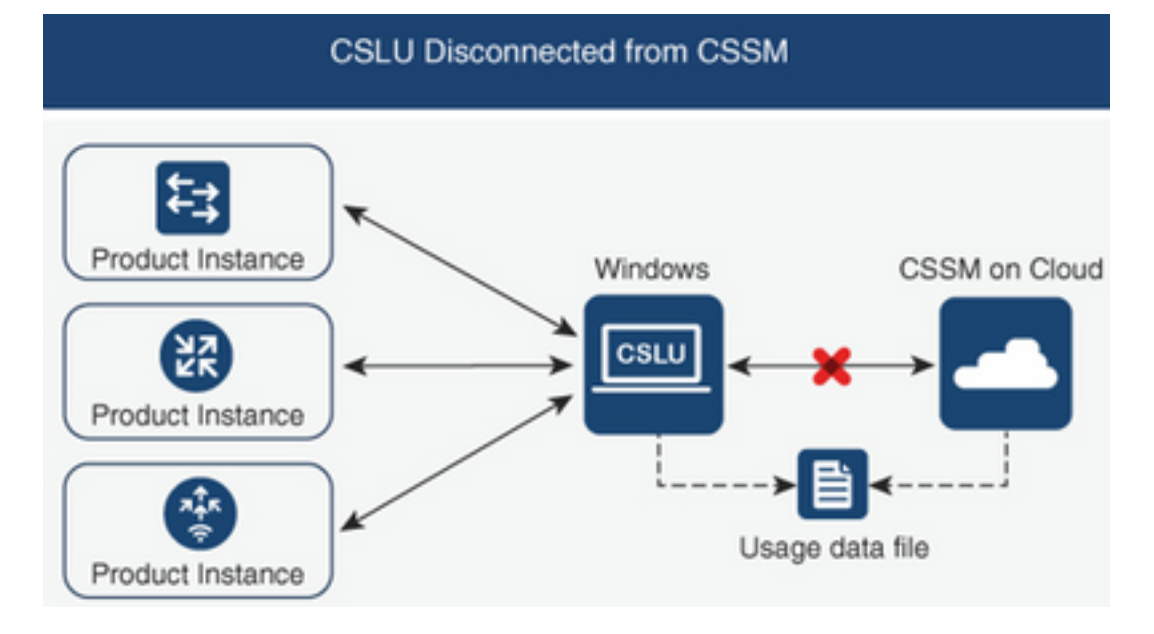

## Configuratiestappen

Stap 1. Ga op de CSLU naar Product-instanties en kies Alles downloaden voor Cisco.

|   | Download All Pr  | roduct Instance List | Ctrl+S       |
|---|------------------|----------------------|--------------|
|   | Upload Product   | Instance List        | Ctrl+U       |
|   | Send All To Cisc | 0                    | Ctrl+Enter   |
| 4 | Download All Fo  | or Cisco             | Ctrl+Shift+S |
|   | Upload From Ci   | sco                  | Ctrl+Shift+U |

Stap 2. Navigeer in CSSM naar rapporten en selecteer Usage Data Files.

Stap 3. Upload het bestand dat u van de CSLU hebt gedownload.

| Smart Software Licensing |                                 |                             |             |                             |                  |                                  |         |                |            | Help |
|--------------------------|---------------------------------|-----------------------------|-------------|-----------------------------|------------------|----------------------------------|---------|----------------|------------|------|
| Alerts In                | ventory Convert to Smar         | rt Licensing   Reports      | Prefere     | nces   On-Prem Accounts     | Activity         |                                  |         |                |            |      |
| Reports                  |                                 |                             |             |                             |                  |                                  |         |                |            |      |
| Report                   | Usage Data Files                | Reporting Policy            | Synch       | File for Device Controllers |                  |                                  |         |                |            |      |
| Devices                  | can be configured to report the | he features that they are u | sing.       |                             |                  |                                  |         |                |            |      |
| This usag                | e then determines which lice    | enses are needed, in order  | r to be con | ipliant.                    |                  |                                  |         |                |            |      |
| Up                       | oad Usage Data                  |                             |             |                             |                  | Search by File Name, Virtual Acc | count   |                | Q          |      |
| <b>⊕</b> ∪               | sage Data File                  | Re                          | eported     | Virtual Account             | Reporting Status |                                  | Devices | Acknowledgemen | nt         |      |
|                          |                                 |                             |             | 0 results                   | s found          |                                  |         |                |            |      |
|                          |                                 |                             |             |                             |                  |                                  |         | No Records     | to Display | 9    |

BU Production Test

Stap 4. Download het gegenereerde bevestigingsbestand. Het wordt weergegeven in de lijst Gebruiksgegevensbestanden.

**Stap 5.** Ga in de CSLU naar **Product-instanties** en kies **Upload uit Cisco**. Upload het bestand Bevestigen dat is gedownload van CSSM.

| Cis  | co Smart License Utility | /     |               |          |       |
|------|--------------------------|-------|---------------|----------|-------|
| CSLU | Product Instances E      | dit   | Help          |          |       |
|      | Download All Proc        | duct  | Instance List | Ct       | trl+S |
|      | Upload Product In        | istan | nce List      | Ct       | rl+U  |
|      | Send All To Cisco        |       |               | Ctrl+E   | inter |
|      | Download All For         | Cisc  | 0             | Ctrl+Shi | ift+S |
|      | Upload From Cisc         | 0     |               | Ctrl+Shi | ft+U  |
|      | Product Instance         | es    |               |          |       |

# Router niet verbonden met CSSM en zonder CSLU op zijn plaats

Voor deze topologie, hebt u een productinstantie die van CSSM, en zonder een andere intermediaire nut of componenten wordt losgemaakt. Alle communicatie vindt plaats in de vorm van geüploade en gedownloade bestanden.

## Netwerkdiagram

Cisco Software Central > Smart Software Licensing

#### No Connectivity to CSSM and No CSLU

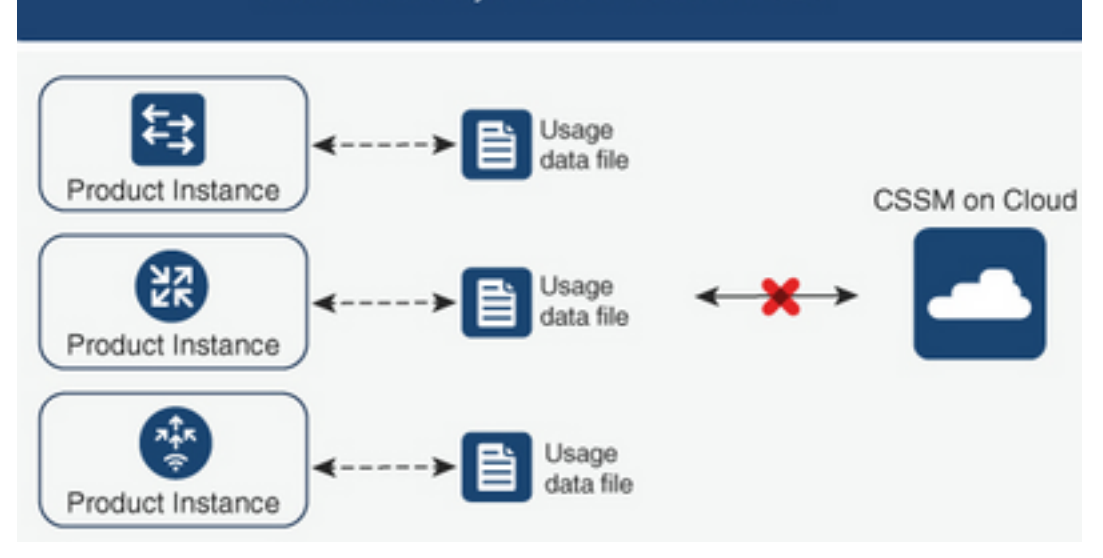

## Configuratiestappen

**Stap 1.** Configureer op de instantie de smart-off licentietransportmethode en sla de configuratie op.

```
Device(config)# license smart transport off
Device(config)# exit
Device# copy running-config startup-config
Stap 2. Sla het gebruik van licenties op een tekstbestand in de bootflash op en haal het uit de
router.
```

Device# license smart save usage all file bootflash:all\_rum.txt Device# copy bootflash:all\_rum.txt tftp://X.X.X.X/all\_rum.txt

**Stap 3.** Ga in CSSM naar **Rapporten**, kies **Gebruiksgegevens** Bestanden en upload het gebruiksgegevensbestand dat door de router is gemaakt.

| Cisco Software | Central > Smart Softwa     | ne Licensing                 |          |                             |                  |                                |         | BU<br>Feedback | Productio    | n Tesl |
|----------------|----------------------------|------------------------------|----------|-----------------------------|------------------|--------------------------------|---------|----------------|--------------|--------|
| Alerts Inve    | ntory Convert to Smart     | t Licensing Reports          | Preferer | nces On-Prem Accounts       | Activity         |                                |         |                | copport      |        |
| Reports        |                            |                              |          |                             |                  |                                |         |                |              |        |
| Report         | Usage Data Files           | Reporting Policy             | Synch    | File for Device Controllers |                  |                                |         |                |              |        |
| Devices can    | be configured to report th | e features that they are usi | ng.      | client                      |                  |                                |         |                |              |        |
| Uploa          | id Usage Data              | inses are needed, in order t | o be com | pilant.                     |                  | Search by File Name, Virtual A | Account |                | 0,           |        |
| 🕒 Usag         | ge Data File               | Rep                          | oorted   | Virtual Account             | Reporting Status |                                | Devices | Acknowledgeme  | nt           |        |
|                |                            |                              |          | 0 results                   | found            |                                |         |                |              |        |
|                |                            |                              |          |                             |                  |                                |         | No Records     | s to Display | ſ      |

Stap 4. Download het gegenereerde bevestigingsbestand en breng het over naar het apparaat.

Stap 5. Voer op de router het bestand in en controleer de juiste installatie.

Device# license smart import bootflash:ack\_usage.txt Import Data Successful

\*Apr 14 12:08:06.235: %SMART\_LIC-6-POLICY\_INSTALL\_SUCCESS: A new licensing policy was succesfully installed

# Verifiëren

Gebruik deze sectie om te controleren of uw configuratie goed werkt.

Op alle topologieën, kunt u de geregistreerde productinstanties op CSSM verifiëren. De volgende opties worden voorgesteld stappen om de succesvolle registratie van het apparaat te bevestigen.

**Stap 1.** Navigeer naar **productinstanties** en typ in het zoekvak het serienummer van het geregistreerde apparaat. U moet het apparaat met zijn UDI zien als de naam van de instantie.

| Device# show license udi<br>JDI: PID:ISR4451-X/K9,SN:FOC1 | 7513VM6                       |                      |                 |                           |
|-----------------------------------------------------------|-------------------------------|----------------------|-----------------|---------------------------|
| Cisco Software Central > Smart Software Licensing         |                               |                      |                 | BU Production Te          |
| Smart Software Licensing                                  |                               |                      |                 | Feedback Support He       |
| Alerts   Inventory   Convert to Smart Licensing   Report  | ts   Preferences   On-Prem Ac | counts Activity      |                 |                           |
| Virtual Account: Mex CATS West                            |                               |                      | <b>(11)</b> Maj | or (21) Minor Hide Alerts |
| General Licenses Product Instances                        | Event Log                     |                      |                 |                           |
| Authorize License-Enforced Features                       |                               | FOC175               | 513VM6          | × 9,                      |
| Name                                                      | Product Type                  | Last Contact         | Alerts          | Actions                   |
| UDI_PID:ISR4451-X/K9; UDI_SN:FOC17513VM6;                 | 4400ISR                       | 2021-Mar-18 21:21:59 |                 | Actions -                 |
|                                                           |                               |                      |                 | Showing 1 Record          |

Stap 2. Controleer de juiste status van de installatie van de licentie en toon de licentiestatus.

Device# show license status Smart Licensing Using Policy: Status: ENABLED <snippet> Policy: Policy in use: Installed On Mar 18 21:20:38 2021 UTC Policy name: SLE Policy Reporting ACK required: yes (Customer Policy) Unenforced/Non-Export Perpetual Attributes: First report requirement (days): 30 (Customer Policy) Reporting frequency (days): 60 (Customer Policy) Report on change (days): 60 (Customer Policy) Unenforced/Non-Export Subscription Attributes: First report requirement (days): 120 (Customer Policy) Reporting frequency (days): 150 (Customer Policy) Report on change (days): 120 (Customer Policy) Enforced (Perpetual/Subscription) License Attributes:

First report requirement (days): 0 (CISCO default)
Reporting frequency (days): 90 (Customer Policy)
Report on change (days): 60 (Customer Policy)
Export (Perpetual/Subscription) License Attributes:
First report requirement (days): 0 (CISCO default)
Reporting frequency (days): 30 (Customer Policy)
Report on change (days): 30 (Customer Policy)

Miscellaneous: Custom Id: <empty>

Usage Reporting: Last ACK received: Mar 18 21:20:38 2021 UTC Next ACK deadline: May 17 21:20:38 2021 UTC Reporting push interval: 30 days Next ACK push check: Feb 23 20:24:13 2021 UTC Next report push: Mar 30 15:45:55 2021 UTC Last report push: Mar 18 21:16:38 2021 UTC Last report file write: <none>

<snippet>

## Problemen oplossen

Deze sectie bevat informatie waarmee u problemen met de configuratie kunt oplossen.

1. Verzeker de correcte DNS-resolutie met CSLU (Verbonden met CSM Via CSLU-topologie), smartreceiver.cisco.com en tools.cisco.com (Direct verbonden met CSM-topologie).

Device# nslookup cslu-local Device# nslookup smartreceiver.cisco.com Device# nslookup tools.cisco.com

2. Verzeker de correcte connectiviteit met CSLU (Verbonden met CSSM door topologie CSLU), smartreceiver.cisco.com en tools.cisco.com (Direct verbonden met topologie CSM).

Device# ping cslu-local Device# ping smartreceiver.cisco.com Device# ping tools.cisco.com 3. Controleer of poort 443 open is voor CSSM met Connected Direct to CSSM-topologie.

Device# telnet smartreceiver.cisco.com 443

or

Device# telnet tools.cisco.com 443

4. Gebruik beschikbare debugs om logbestanden te verifiëren die zijn gegenereerd op het registratie- en installatieproces en om meer informatie te hebben.

Device# debug license ? agent License agent information core License Core errors License warnings and errors events License Events feature License feature ipc License IPC communication

# Gerelateerde informatie

- Licentiestartniveau inschakelen en toevoegen aan Catalyst 8000V Edge-software
- Technische ondersteuning en documentatie Cisco Systems

#### Over deze vertaling

Cisco heeft dit document vertaald via een combinatie van machine- en menselijke technologie om onze gebruikers wereldwijd ondersteuningscontent te bieden in hun eigen taal. Houd er rekening mee dat zelfs de beste machinevertaling niet net zo nauwkeurig is als die van een professionele vertaler. Cisco Systems, Inc. is niet aansprakelijk voor de nauwkeurigheid van deze vertalingen en raadt aan altijd het oorspronkelijke Engelstalige document (link) te raadplegen.